# アプリで貯めよう! 狛江市高齢者等 生きがいポイント

### ■狛江市高齢者等生きがいポイントとは

介護予防に関連するイベントへの参加やウォーキングなどでス マートフォンのアプリに貯まる電子ポイントです。ポイントを貯 めながら、楽しく、お得に介護予防活動に参加しましょう!

貯まったポイントは、NTTドコモが運営する「**dポイント**」 **と1ポイントごとに交換**することができます。「dポイント」は、 コンビニやレストラン、総合ネットショッピングサイト等、身近 なお店で、1ポイント1円として使うことができます。

#### ■参加対象者

40歳以上の市内在住の方

#### ■目次

| 1. アプリのインストール        | ページ   |
|----------------------|-------|
| 2. 初回起動からログインまで2.    | ~3ページ |
| 3. ログアウト・再ログインの方法4   | ページ   |
| 4. パスワードの再設定5        | ページ   |
| 5. ポイントの貯め方          |       |
| ①資源情報を閲覧してポイントを貯める6  | ページ   |
| ②イベントに参加してポイントを貯める7  | ページ   |
| ポイント対象イベント一覧8        | ~9ページ |
| ③ウォーキングをしてポイントを貯める10 | ページ   |
| 6. d アカウントの作成方法11    | ページ   |
| 7. ポイントの交換方法12       | ページ   |
| 8. よくある質問(Q&A)13     | ページ   |

## 高齢者等生きがいポイント 操作マニュアル

### 1. アプリのインストール

「ココシル」アプリをインストールします。 アプリストアで「ココシル」を検索してインストールしてください。 (下図のQRコードを読み取ると、アプリストアに直接アクセスすることができます。「ココ シル」アプリがすでにインストールされている場合は、「ココシル」アプリが開きます。)

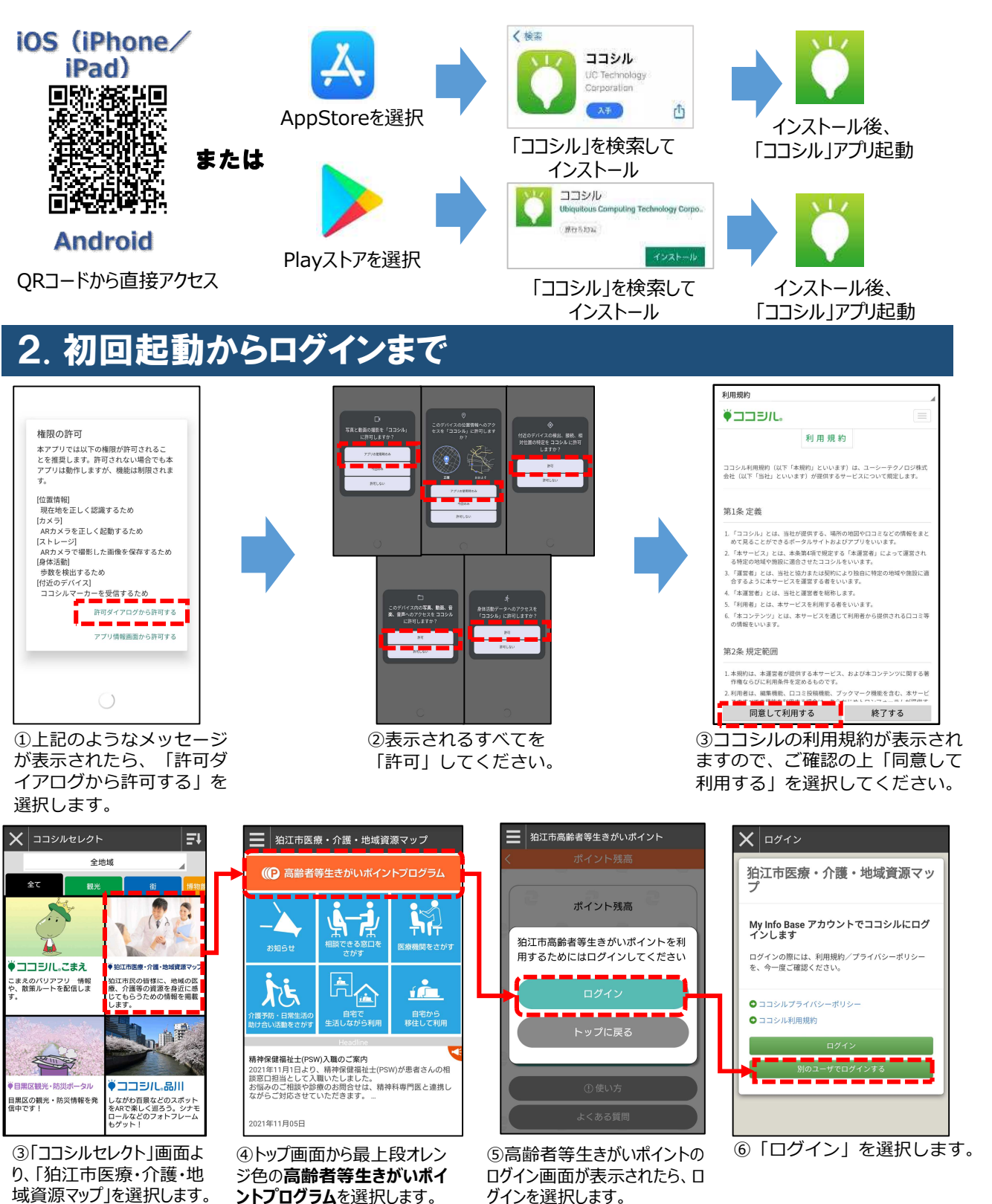

2

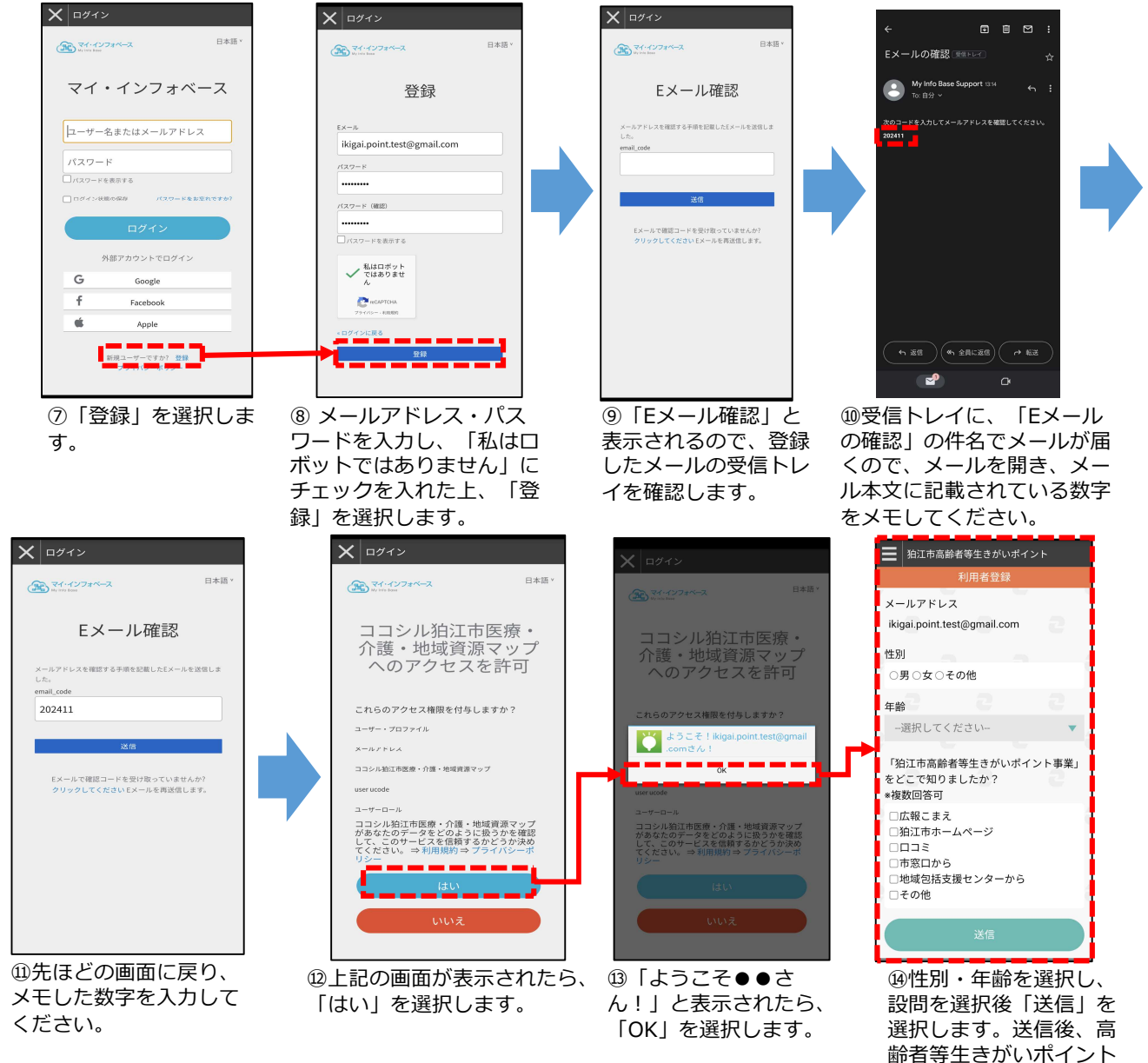

#### 注意事項

○権限の許可方法は、スマートフォンにより異なります。
○「私はロボットではありません」にチェックを入れると、画像を選択するようなテストが表示されることがあります。
○携帯メール(ドコモ、auなど)のアドレスでは、セキュリティ上の問題で登録に必要なメールが届かないことがあります。その際には、パソコンメール(Gmail、yahooなど)のアドレスを使用してください。
○会員登録の際に設定したメールアドレスとパスワードは、ログイン後も使用いたします。メモをとるなどして、忘れないようにしてください。(14ページにメモ欄があります。)
○ログイン状態のままアプリを一定期間以上操作しなかった場合、セキュリティ上ログインが解除されてしまうことがあります。その場合には、4ページの手順で、再ログインしてください。

が表示されます。

### 3. ログアウト・再ログインの方法

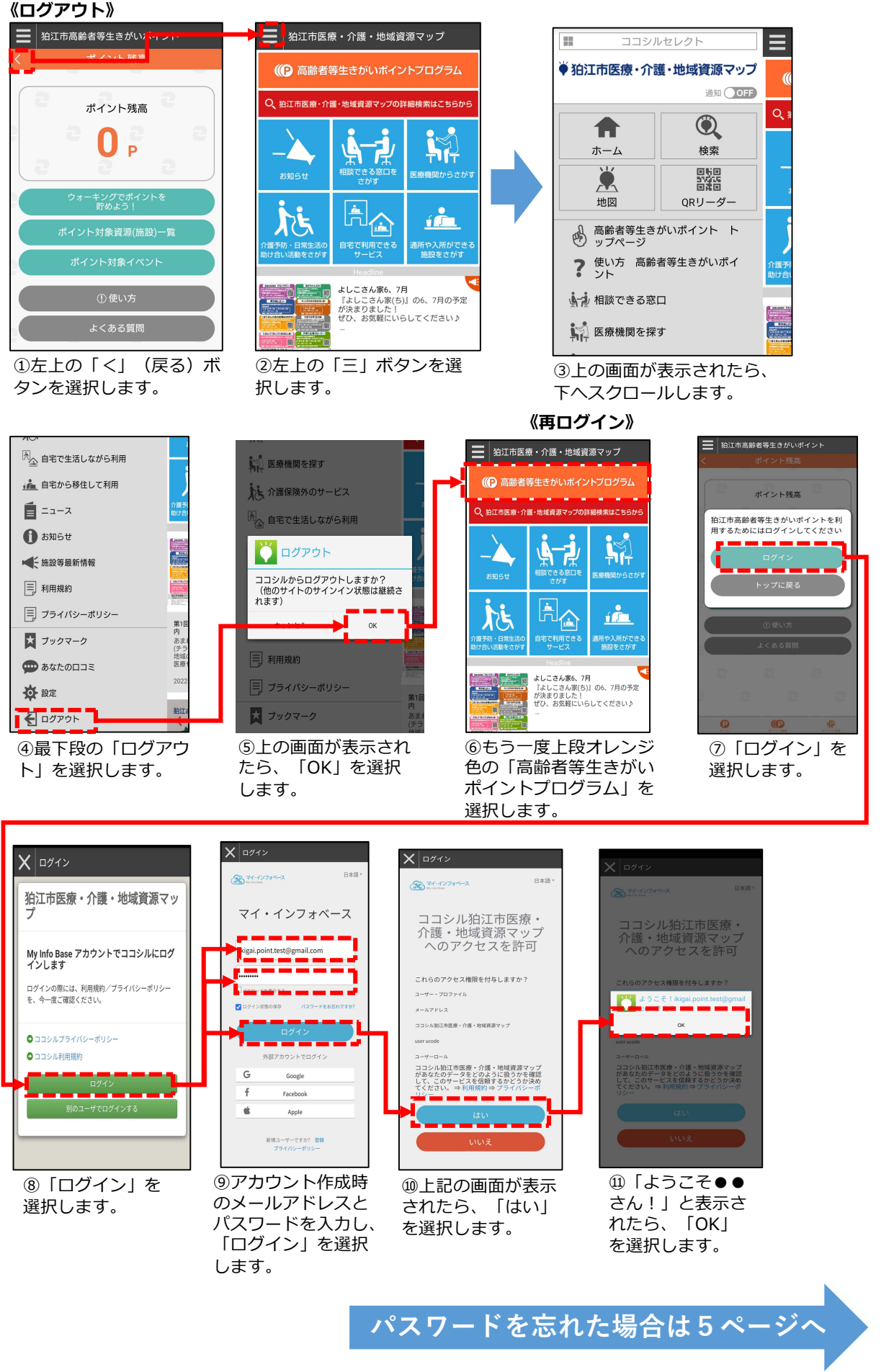

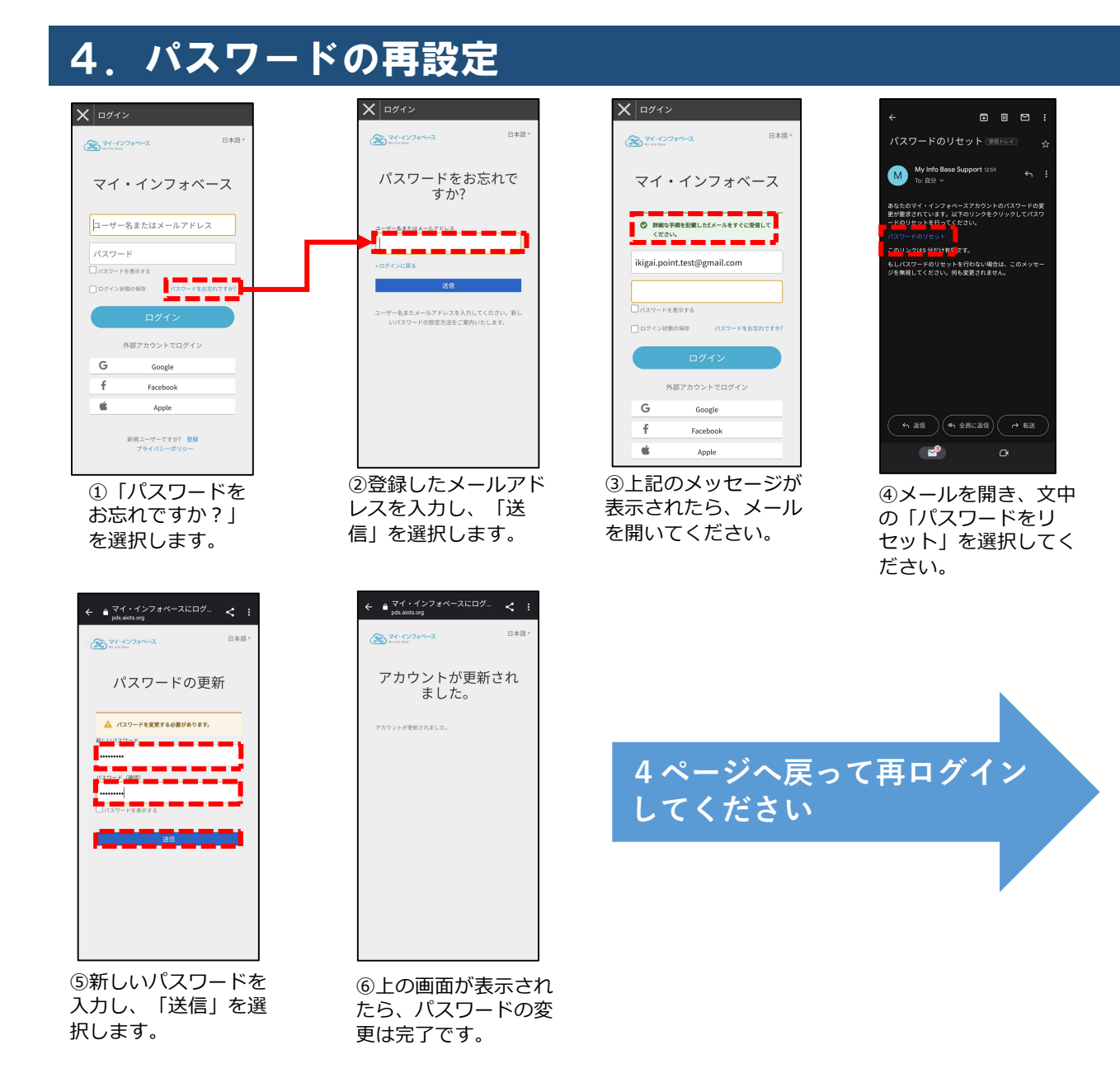

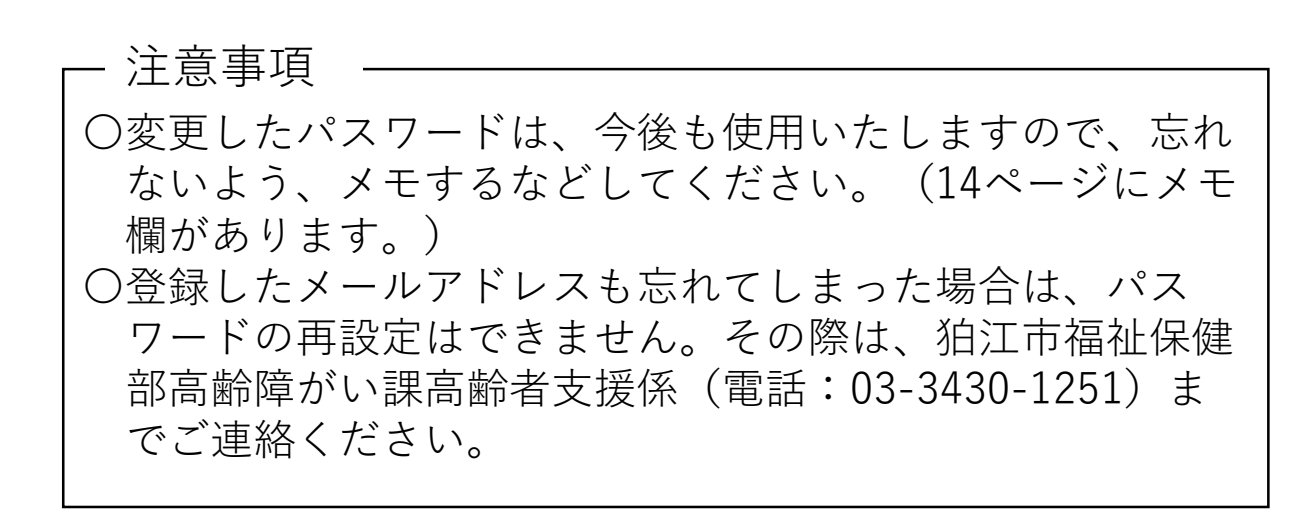

### 5. ポイントの貯め方

①施設情報を閲覧してポイントを貯める

#### 😑 🔍 生きがいポイント対象事... ⊗ 注 マップ検索 \* 🗶 治理(ない)はので 治理市高齢障がい課 成城学面的 BRE DESE 狛江市高齢暗がい 課 ポイント残高 営業時間 月~会曜日 8:30-17:15 【費用】 介護保険負担割合に応じ、1回あたり1割負 円、2割負担の方400円、3割負担の方600円 住所 狛江市和泉本町1-1-5 狛江市役所2F 世田谷区立きたみ (合わせ) 電話番号 Ρ 前江市 高齢障がい課:03-3430-125 1011市 高齢層の「い湯:033430-1251 あいとびあ地域包括支援センター:03-5438-3565 地域包括支援センターこまえ正言苑:03-5438-2522 地域包括支援センターこまえ苑:03-3489-2422 約江市宮崎崎村い押た奴会! ま? 2:狛江市 熱中症予防スポット 【事葉概要】 暑い日の外出時に涼んでひと休みできる熱中症 トを公共施設等に設置して無料で開放しています トを公共指設等に設置して 【実施期間】 \*令和3年度は新型コロ: め、開設を見送っています 崎市 師子・F・ 夏季(おおむね6月~9月)の間、原則午前10時~午後4 時に実施しますが、時間帯は各施設により異なります。実施 中は、のぼり旗もしくはフラッグを立てていますので、日日 △陳がい者支援係 四03(3430)1249(直通 主な葉務:心身障がい者等手当支給・医療助成・通所支 要など 狛江市) 狛 △**高齢者支援係** (〒03(3430)1251(直通 ①トップページから、「ポ ②上の画面が表示された ③表示された記事を、最 ④最後まで確認したら、最 イント対象資源(施設)-ら、閲覧したい施設を選 後まで確認してください。 下段の「ポイントを取得す 覧」を選択します。 択します。 る」を選択してください。 マップ検索 あいとびありません ⊠ < 狛江市高齢者等生きがいポイント マップ検索 ∣ 🗶 \prec 狛江市高齢障がい家 1015 DESE 管理者名 小楠 寿和 ポイント残高 電話 03-5438-7333 月~土曜日8:30~17:00 画面を重読込します 熱中症予防スポット 【事業内容】 暑い日の外出時 を公共施設等に 【実施期間】 \*令和3年度は新型コロナウ 開設を見送っています。 夏季(おおむね6月~9月) 特に実施しますが、時間帯は# Pは、のぼり旗もしくはフラッ 日)の間、原則午前10時~午後4 は各旅船により異なります。実修 ラッグを立てていますので、日氏 ▶ 最新情報 ⑥上記のメッセージが表示されたら、 ⑤上の画面が表示されたら、 ⑦トップページに戻ると、 戻るボタンを押してトップページへ 上の画面が表示されますの 「OK」を選択してください。 戻ってください。 で、 「OK」を選択します。

| 为家 <b>施</b> 設    |                    |  |
|------------------|--------------------|--|
| 狛江市高齢障がい課        | こまほっとシルバー相談室 狛江団地  |  |
| あいとぴあ地域包括支援センター  | こまほっとシルバー相談室 多摩川住宅 |  |
| 地域包括支援センターこまえ苑   | 狛江市シルバー人材センター      |  |
| 地域包括支援センターこまえ正吉苑 |                    |  |

注意事項

- ○施設情報の閲覧によるポイント取得は、1週間に1度しかで きません。ポイント取得ボタンが押せない状態になっている 場合、表示されている期限に到達するまでポイントを取得 することはできません。
- 〇上記の手順で施設情報を閲覧した際にのみポイントが貯ま ります。(施設に直接行ってもポイントは貯まりません。)

#### 6

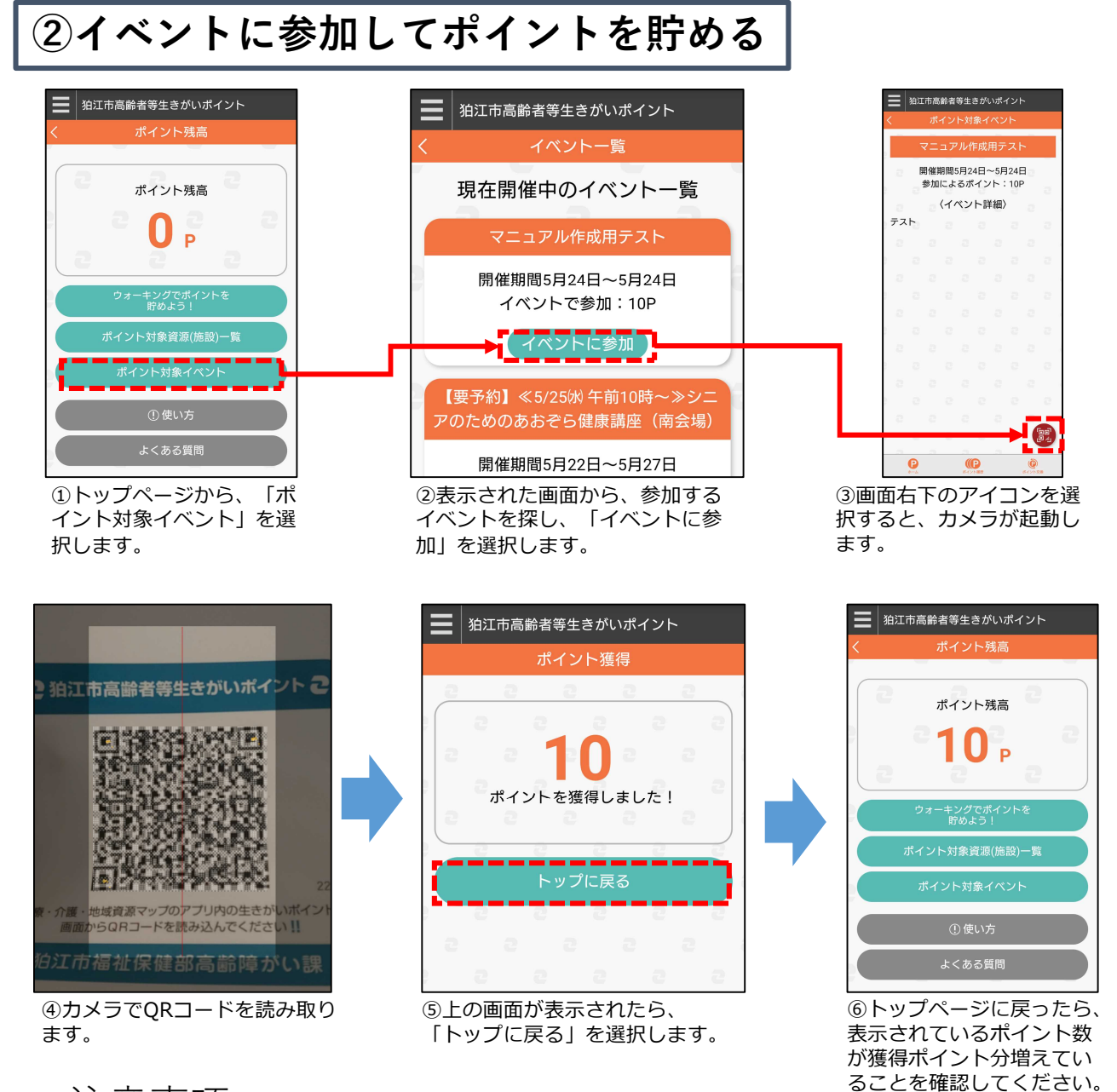

- 注意事項

○QRコードは、各イベントの責任者に渡しています。ポイントを取る際には、責任者にお声がけください。
○ポイントは、正しいイベントを選択していないと取得できません。QRコードを読み込んでもポイントが取れない場合は、正しいイベントを選択しているかご確認ください。
○カメラでQRコードを読み取る場合には、画面に表示される枠にQRコードが収まるようにしてください。
○ポイント対象イベントについては、8~9ページをご覧ください。

### ポイント対象イベント一覧

### ア.申し込みが不要のイベント

| イベント名               | 開催場所              | 開催頻度              |
|---------------------|-------------------|-------------------|
| 西河原公園<br>うんどう教室     | 西河原公園             | <b>第1.2</b> 个曜口   |
| 藤塚第四児童公園<br>うんどう教室  | 藤塚第四児童公園          | <b>先1~</b> 3 亚唯口  |
| 谷戸橋南広場<br>うんどう教室    | 谷戸橋南広場            | <b>笋~.// 十</b> 曜口 |
| 岩戸川緑地公園<br>うんどう教室   | 岩戸川緑地公園           |                   |
| 老人クラブ連合会<br>健康づくり事業 | 回により異なるため、<br>要確認 | 年間7回              |

| イ.申し込みが必要かつ先着順のイベント                                       |                                 |                                           |  |
|-----------------------------------------------------------|---------------------------------|-------------------------------------------|--|
| イベント名                                                     | 開催場所                            | 開催頻度                                      |  |
| アクティブシニア<br>サポーター養成講座                                     | 西河原公園、<br>老人福祉センター<br>※他会場の場合あり | 前期:5~7月<br>後期:10~12月<br>フォローアップ:<br>1月~2月 |  |
| 絵本読み聞かせ講座                                                 | 狛江市役所 会議室                       | 年間17回                                     |  |
| あいとぴあセンター<br>介護予防教室<br>こまえ苑<br>介護予防教室<br>こまえ正吉苑<br>介護予防教室 | 回により異なるため、<br>要確認               | 月3回                                       |  |

| ウ.申し込みまたは入会が必要なイベント   |                           |                    |  |
|-----------------------|---------------------------|--------------------|--|
| イベント名                 | 開催場所                      | 開催頻度               |  |
| 野川元気スクール              |                           | 毎週月曜日<br>午前9時30分~  |  |
| 参番館元気スクール             |                           | 毎週月曜日<br>午前10時45分~ |  |
| 令和クラブ                 | 老人福祉センター・市内               | 毎週火曜日<br>午前10時~    |  |
| えがおいきいき               | 老人福祉センター                  | 毎週水曜日<br>午前10時~    |  |
| 「コグニサイズ」<br>チャレンジクラブ  | 和泉多摩川地区センター               | 毎週水曜日<br>午前10時~    |  |
| 野川友の会                 | 野川地域センター                  | 毎週水曜日<br>午前10時~    |  |
| ー ハンズプレイス<br>体操教室     | グランドメゾンまたは<br>セントラルハイツ集会室 | 毎週水曜日<br>午後3時~     |  |
| 狛江元気スクール              |                           | 毎週木曜日<br>午前9時30分~  |  |
| 和泉元気スクール              |                           | 毎週木曜日<br>午前10時30分~ |  |
| 南部友の会                 | 南部地域センター                  | 毎週金曜日<br>午前9時30分~  |  |
| ロ腔機能向上<br>プログラム(健口講座) | あいとぴあセンターなど               | 年9回                |  |

※イベントは追加または削減する場合があります。※すでに募集・開催を終了しているイベントもあります。

ご確認ください。

### 注意事項 イベントに参加する前に、必ずアプリをインストールの上、 ログインしてください。ログインしていないと、ポイントは 獲得できません。 イベントにより、申し込みや入会が必要な場合や先着順で定 員に達し次第受付を終了する場合があります。イベントの詳 細は、毎月1日及び15日に発行している、「広報こまえ」を

9

### ③ウォーキングをしてポイントを貯める

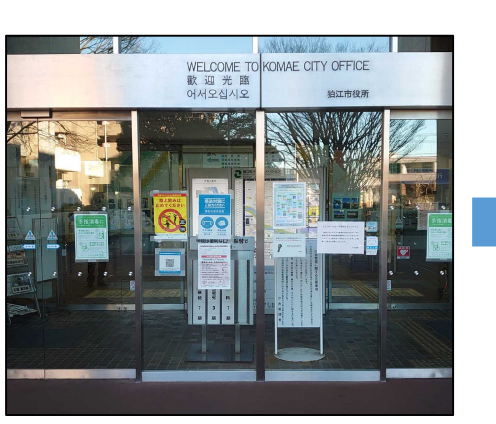

 下表の4つの施設のうちいずれかにウォー キングで行き、施設玄関にあるORコードを 見つけます。

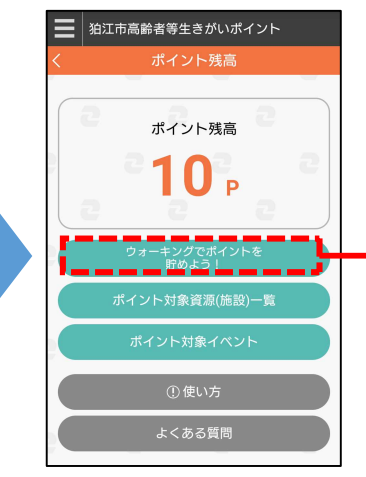

②トップページから、 「ウォーキングでポイントを 貯めよう! | を選択します。

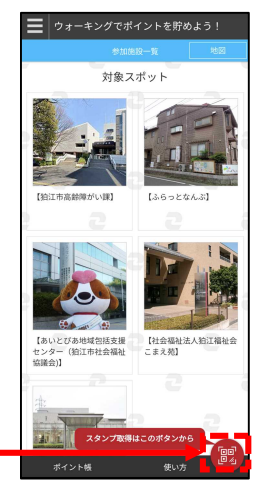

③画面右下のアイコンを選択 すると、カメラが起動します。

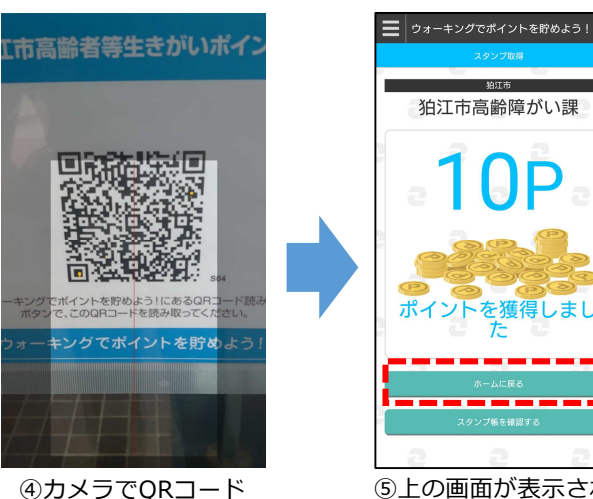

を読み取ります。

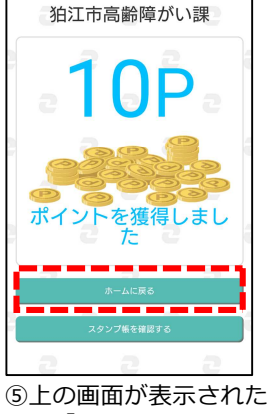

ら、「ホームに戻る」を 選択します。

| 設置施設       | 所在地           |
|------------|---------------|
| 狛江市役所      | 和泉本町<br>1-1-5 |
| あいとぴあ      | 元和泉           |
| 地域包括支援センター | 2 -35-1       |
| 地域包括支援センター | 岩戸南           |
| こまえ苑       | 4 -17-17      |
| 地域包括支援センター | 西野川           |
| こまえ正吉苑     | 2 -27-23      |
| ふらっとなんぶ    | 駒井町<br>3-7-1  |

注意事項

- ○ウォーキングで獲得したポイントが、ポイント残高に反映さ れるのは翌日になります。
- ○QRコードは、上表の設置施設の正面玄関ガラス戸付近に貼 り付けています。
- ○ポイントを取得するには、「ココシル」アプリに位置情報の 提供が許可されている必要があります。ポイントが取得でき ない場合、設定をご確認ください。
- ○カメラでORコードを読み取る場合には、画面に表示される 枠にORコードが収まるようにしてください。

### 6. dアカウントの作成方法

「dアカウント」は、株式会社NTTドコモが運営する「dポイント」の管 理用アカウントです。高齢者等生きがいポイントを、「dポイント」へ交換 するためには、「dアカウント」の作成が必要です。また、交換した「dポ イント」を買い物などの支払いに用いる場合には、別途「d払い」アプリが 必要になります。

### ① d アカウントを作成する

「dアカウント」の作成方法については、dアカウント公式サイトから、「新規作成ガイ ド」をご覧ください。

※下のQRコードからもアクセスできます。

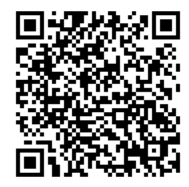

d アカウント新規作成ガイド (https://id.smt.docomo.ne.jp/src/utility/ctop\_regguide.html)

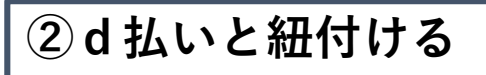

「d払い」アプリを使用するには、アプリストア(お持ちのスマートフォンがiPhoneの場 合は「App Store」, androidの場合は「Playストア」)からダウンロードしていただく必 要があります。以下のQRコードを読み取ると、アプリストアに直接アクセスすることがで きます。

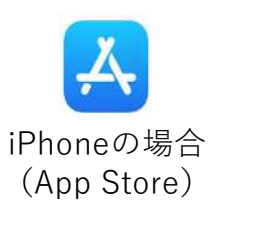

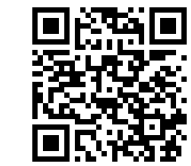

d 払いアプリダウンロード(App Store) (https://onl.tw/4vq7hHX)

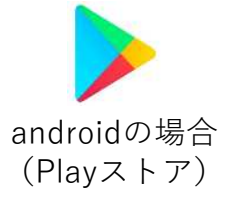

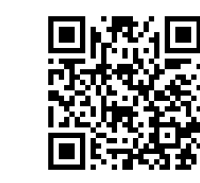

d 払いアプリダウンロード(Playストア) (https://onl.tw/bj2Zr71)

「d払い」のはじめ方については、以下のQRコードまたはURLから、NTTドコモの公式 サイトをご確認ください。

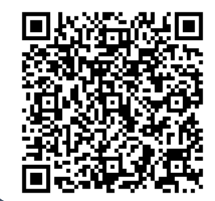

d 払いをはじめる (https://service.smt.docomo.ne.jp/keitai\_payment/guide/start.html)/

### 7.ポイントの交換方法

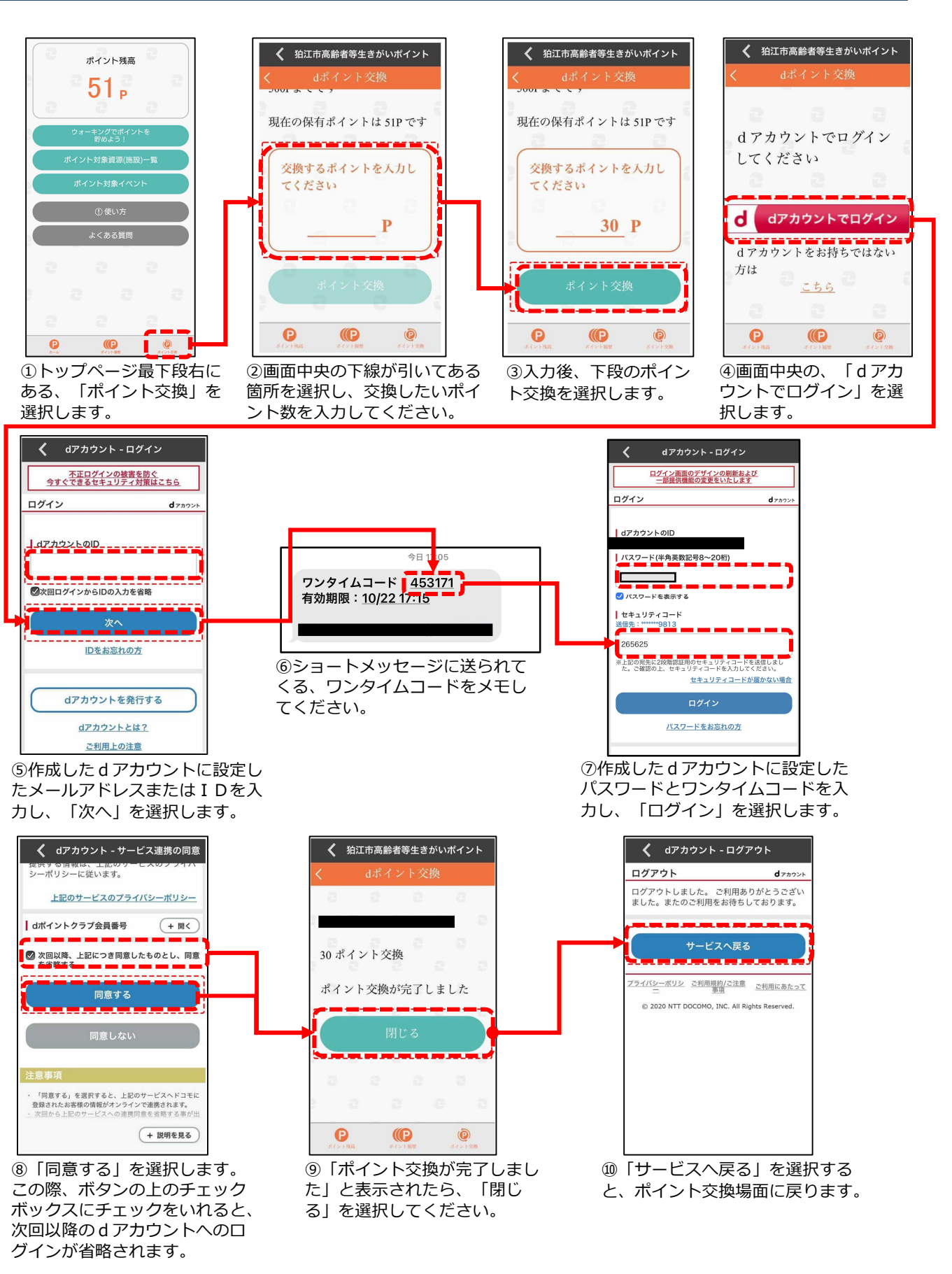

### 8. よくある質問(Q&A)

| Q1. | 会員登録の際に、「Eメールの確認」のメールが届きません。                                                                                                    |
|-----|----------------------------------------------------------------------------------------------------|
| A1. | 携帯メール(ドコモ、auなど)のアドレスである場合、セキュリティ<br>上の問題で迷惑メールフォルダにメールが振り分けられてしまうこと<br>があります。迷惑メールフォルダにもメールがない場合は、メールの<br>受信が拒否されている可能性がありますので、スマートフォンの説明<br>書などをご覧いただくか、お持ちのスマートフォンの販売元にお問合<br>せいただき、aiots.orgのドメインより送信されたメールの受信を許可<br>してください。<br>また、パソコンメール(Gmail、yahooなど)のアドレスではメールの<br>受信が可能であることが多いため、そちらもお試しください。 |
| 02  | 今までに取得した累計ポイントがトップページに表示されたくたり                                                                                                    |

A2. 長期間ログイン状態が継続すると、セキュリティ上、そのようなメッ セージが表示されます。4ページの手順に従い、再ログインをしてく ださい。

「再ログインしてください」と表示されました。

| Q3. | ログインする際のメールアドレスとパスワードを忘れてしまいました。                                                                                                    |
|-----|----------------------------------------------------------------------------------------------------|
| A3. | 登録したメールアドレスを忘れてしまった場合は、ログインすること<br>ができません。狛江市福祉保健部高齢障がい課高齢者支援係(電話:<br>03-3430-1251)までご連絡ください。<br>なお、メールアドレスを覚えていれば、パスワードは再設定すること<br>ができます。詳細は、5ページをご覧ください。 |

| Q4. | 「ウォーキングでポイントを貯めよう!」のQRコードを読み取ること<br>ができません。                                                                                     |
|-----|----------------------------------------------------------------------------------------------------|
| A4. | 「ウォーキングでポイントを貯めよう!」でポイントを取得するには、<br>お持ちのスマートフォン上で、ココシルアプリの、位置情報へのアク<br>セスを許可する必要があります。スマートフォンの説明書などをご覧<br>いただき、設定より権限を付与してください。 |

| Q5. | 参加したのに、取得できなかったポイントがあります。                                                                                                    |
|-----|----------------------------------------------------------------------------------------------------|
| Q5. | イベントの主催者に確認し、当日参加していたことが確認できた場合<br>は、市役所2階福祉総合相談窓口にてポイントを付与いたします。詳<br>しくは、狛江市福祉保健部高齢障がい課高齢者支援係までご連絡くだ<br>さい。(電話:03-3430-1251) |

~メモ~ ココシルアプリ ― ①登録したメールアドレス @ \_\_\_\_\_ 2設定したパスワード

| ロア ガラント<br>登録したメールアドレスまたは   D |   |
|-------------------------------|---|
| メールアドレスで登録した場合                | @ |
| IDで登録した場合                     |   |
| 設定したパスワード                     | = |
|                               | _ |

| $\sim$ | メ | モ~ |
|--------|---|----|
|--------|---|----|

| <br> |
|------|
| <br> |
|      |
|      |
|      |
|      |
|      |
|      |
|      |
|      |
|      |
|      |
|      |
|      |

令和6年4月1日現在

狛江市 福祉保健部 高齢障がい課 高齢者支援係
電話:03-3430-1251

- 問い合せ先